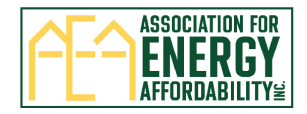

# TECH Clean California How to Complete the Multifamily Incentive Reservation Form

The TECH Multifamily Incentive Reservation Form consists of 5 web-based pages to be completed:

Page 1: Property and Property Owner Information Page 2: Contractor Information Page 3: Qualifying Equipment Scope of Work Page 4: Anticipated Layered Incentive Programs, Project Notes, and Acknowledgement of Terms and Conditions and Qualifying Equipment Requirements Page 5: Review and Submit Reservation Form

Follow the steps in this document to complete and submit the form**. All form fields with a red asterisk \* are required.** 

Contact <u>TECHMF@aea.us.org</u> if you have questions or need assistance completing the form. We recommend adding/saving <u>TECHMF@aea.us.org</u> as an email contact to ensure you receive all program correspondence and to avoid important emails going to your 'Junk' folder.

 Click on the link to go to the online TECH Multifamily Incentive Reservation Form: (Important: The reservation form will be posted on the following link on September 6<sup>th</sup> at 12PM PST: <u>TECH Public Reporting Multifamily Incentives (techcleanca.com)</u>. An email announcement will be sent when the link is live)

| TECH CLIFF                                                                                                    |                                                                                                    | Home                                           | About • | Public Data 🔹 | Incentives • | Pilots • | Quick Start Grants | Eventa | Resources |
|----------------------------------------------------------------------------------------------------|----------------------------------------------------------------------------------------------------|------------------------------------------------|---------|---------------|--------------|----------|--------------------|--------|-----------|
|                                                                                                    | Multifamily Incentives<br>the determined of the second of the second of th                                                                                                    |                                                |         |               |              |          |                    |        |           |
| The second phase<br>check back have<br>Please view trof back<br>• Statistics 250<br>• Statistics 250<br>• Statistics 250<br>• Statistics 250<br>• Statistics 250<br>• Statistics 250<br>• Statistics 250<br>• Statistics 250 | CH Multifermity Incentives are relaxed.bing tools. Sign up for and<br>dens.<br>Les ourses by present for your relaxeration:<br>Main. Vision. Sink control<br>Bain. Vision. Sink control<br>Bain. Sink control<br>Bain. Sink control<br>Bain. Sin | ates                                           |         |               |              |          |                    |        |           |
|                                                                                                    | Submit a Reservation Form for Multifamily incentive     Tori Case Cafford a subhrip incentes as a killed to contractes insuling a     Mid parameter as a subhrip for the subhrip categories as a subhrip for the subhrip categories as a subhrip                                                                                                    | VOS<br>eat pump<br>elifornia.<br>our<br>linked |         |               |              |          |                    |        |           |

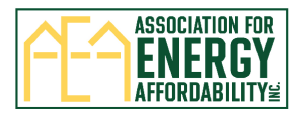

### 2) Page 1: Enter the Property Information:

| Property Information     Occupant Status* |   | Housing Type *            |   |
|-------------------------------------------|---|---------------------------|---|
| Please select                             | ~ | Please select             | ~ |
| Number of Dwelling Units *                |   | Number of Buildings *     |   |
|                                           |   |                           |   |
| Property Name *                           |   | Property Street Address * |   |
|                                           |   | Q                         |   |
| Property City *                           |   | Property Zip Code *       |   |
|                                           |   |                           |   |

# 3) Select the Property Meter Structure: (Owner or Tenant)

| Property Meter Structure              |   |                                      |   |
|---------------------------------------|---|--------------------------------------|---|
| Existing Space Heating Paid By *      |   | Proposed Space Heating Paid By *     |   |
| Please select                         | ~ | Please select                        | ~ |
| Existing Domestic Hot Water Paid By * |   | Proposed Domestic Hot Water Paid By* |   |
| Please select                         | ~ | Please select                        | ~ |

#### 4) Enter the Property Owner Company Information

| Property Owner Company Information |                                   |
|------------------------------------|-----------------------------------|
| Property Owner Company Name *      | Property Owner Company City *     |
|                                    |                                   |
| Property Owner Company Address *   | Property Owner Company Zip Code * |
|                                    |                                   |
|                                    |                                   |

5) Enter the Property Owner Contact Information. There are two types of contacts, Primary and Signatory. The Primary Contact will be used for regular program correspondence and the Signatory Contact is the individual that signs the reservation agreement.

If the Primary and Signatory Contact are the same person, select 'Yes', enter the information below, and click 'Next Page'.

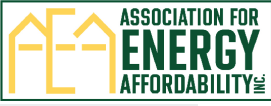

|   | Property Owner Contact Information                                                                                                    |                                            |  |  |  |
|---|----------------------------------------------------------------------------------------------------|--------------------------------------------|--|--|--|
|   | The Property Owner Primary Contact will be used for regular program correspondence. The Signatory Contact will be individual to sign the reservation agreement |                                            |  |  |  |
|   | Are Signatory and Property Owner Primary Contact the same person? *                                                                                            |                                            |  |  |  |
|   | • Yes                                                                                                    |                                            |  |  |  |
|   | O No                                                                                                    |                                            |  |  |  |
|   | Property Owner Primary Contact Information -                                                                                                    |                                            |  |  |  |
|   | Property Owner Primary Contact First Name*                                                                                                    | Property Owner Primary Contact Last Name * |  |  |  |
|   |                                                                                                    |                                            |  |  |  |
|   | Property Owner Primary Contact Email*                                                                                                    | Property Owner Primary Contact Phone *     |  |  |  |
|   |                                                                                                    |                                            |  |  |  |
|   | Property Owner Primary Contact Title *                                                                                                    |                                            |  |  |  |
|   |                                                                                                    |                                            |  |  |  |
|   |                                                                                                    |                                            |  |  |  |
| - |                                                                                                    |                                            |  |  |  |
|   | Next Page                                                                                                    |                                            |  |  |  |
|   |                                                                                                    |                                            |  |  |  |

If the Primary and Signatory Contact are different, select 'No'. Separate fields for Primary and Signatory Contact will appear. Enter the individual information and click 'Next Page'.

| Property Owner Contact Information                     |                                                                                                    |  |  |  |  |
|--------------------------------------------------------|----------------------------------------------------------------------------------------------------|--|--|--|--|
| The Property Owner Primary Contact will be used for re | e Property Owner Primary Contact will be used for regular program correspondence. The Signatory Contact will be individual to sign the reservation agreement. |  |  |  |  |
| Are Signatory and Property Owner Primary Contact the   | e same person? *                                                                                                    |  |  |  |  |
| ○ Yes<br>● No                                          |                                                                                                    |  |  |  |  |
| Property Owner Primary Contact Information —           |                                                                                                    |  |  |  |  |
| Property Owner Primary Contact First Name *            | Property Owner Primary Contact Last Name *                                                                                                    |  |  |  |  |
| Property Owner Primary Contact Email *                 | Property Owner Primary Contact Phone *                                                                                                    |  |  |  |  |
| Property Owner Primary Contact Title *                 |                                                                                                    |  |  |  |  |
| Property Owner Signatory Contact Information           |                                                                                                    |  |  |  |  |
| Property Owner Signatory Contact First Name*           | Property Owner Signatory Contact Email *                                                                                                    |  |  |  |  |
|                                                        |                                                                                                    |  |  |  |  |
| Property Owner Signatory Contact Last Name *           | Property Owner Signatory Contact Phone *                                                                                                    |  |  |  |  |
| Property Owner Signatory Contact Title *               |                                                                                                    |  |  |  |  |
| Next Page                                              |                                                                                                    |  |  |  |  |

- 6) Page 2: Enter the Contractor Company information by selecting one of these options
  - Select <u>'TECH Enrolled Contractor'</u> to search and start typing the Contractor Company Name. Information will populate automatically once a Contractor Company is selected.

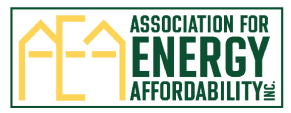

• Select <u>'Add Contractor'</u> if you do not find your Company or if information is incorrect and complete the fields. Note: Contractor Companies are added weekly, this does not affect your enrollment in TECH.

| Page 2                                                                                                    |                                                                                         |
|----------------------------------------------------------------------------------------------------|-----------------------------------------------------------------------------------------|
| Contractor Company Information Select a TECH Contractor O TECH Enrolled Contractor Add Contractor Contractor Contractor | t find a company coloct "Add Contractor" (This does not affect your oprollmont in TECH) |
| New Contractor                                                                                                    | t find a company select. Add contractor , (mis does not affect your enrollment in rech) |
| Contractor Company Name *                                                                                               | Contractor Company Street Address *                                                     |
| Contractor Company City *                                                                                               | Contractor Company Zip Code *                                                           |
| CSLB Number *                                                                                                    |                                                                                         |
|                                                                                                    |                                                                                         |

7) Enter the Contractor Contact Information. There are two types of contacts, Primary and Signatory. The Primary Contact will be used for regular program correspondence and the Signatory Contact is the individual that signs the reservation agreement.

If the Primary and Signatory Contact are the same person, select 'Yes', enter the information below, and click 'Next Page'.

| Contractor Contact Information                                                                                                    |                                                                 |  |  |
|----------------------------------------------------------------------------------------------------|-----------------------------------------------------------------|--|--|
| The Contractor Primary Contact will be used for regular program correspondence. The Signatory Contact will be individual to sign the reservation agreement |                                                                 |  |  |
| Are Signatory and Contractor Primary Contact the sar                                                                                                    | Are Signatory and Contractor Primary Contact the same person? * |  |  |
| O NO                                                                                                    |                                                                 |  |  |
| Contractor Primary Contact Information                                                                                                    |                                                                 |  |  |
| Contractor Primary Contact First Name*                                                                                                    | Contractor Primary Contact Last Name*                           |  |  |
|                                                                                                    |                                                                 |  |  |
| Contractor Primary Contact Email *                                                                                                    | Contractor Primary Contact Phone *                              |  |  |
|                                                                                                    |                                                                 |  |  |
| Contractor Primary Contact Title *                                                                                                    |                                                                 |  |  |
|                                                                                                    |                                                                 |  |  |
|                                                                                                    |                                                                 |  |  |
|                                                                                                    |                                                                 |  |  |
|                                                                                                    |                                                                 |  |  |
| Previous Page Next Page                                                                                                    |                                                                 |  |  |

If the Primary and Signatory Contact are different, select 'No'. Separate fields for Primary and Signatory Contact will appear. Enter the individual information and click 'Next Page'.

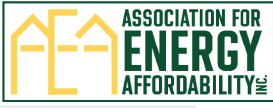

| Contractor Contact Information                                                                                                    |                                          |  |  |
|----------------------------------------------------------------------------------------------------|------------------------------------------|--|--|
| The Contractor Primary Contact will be used for regular program correspondence. The Signatory Contact will be individual to sign the reservation agree |                                          |  |  |
| Are Signatory and Contractor Primary Contact the sa                                                                                                    | ame person? *                            |  |  |
| ○ Yes<br>● No                                                                                                    |                                          |  |  |
| Contractor Primary Contact Information                                                                                                    |                                          |  |  |
| Contractor Primary Contact First Name *                                                                                                    | Contractor Primary Contact Last Name *   |  |  |
| Contractor Primary Contact Email *                                                                                                    | Contractor Primary Contact Phone *       |  |  |
| Contractor Primary Contact Title *                                                                                                    |                                          |  |  |
| Contractor Signatory Contact Information                                                                                                    |                                          |  |  |
| Contractor Signatory Contact First Name *                                                                                                    | Contractor Signatory Contact Last Name * |  |  |
| Contractor Signatory Contact Email *                                                                                                    | Contractor Signatory Contact Phone *     |  |  |
| Contractor Signatory Contact Title *                                                                                                    |                                          |  |  |
|                                                                                                    |                                          |  |  |
| Previous Page Next Page                                                                                                    |                                          |  |  |

8) Page 3: Enter Equipment Scope of Work. Enter the measure quantities proposed for installation and the measure's total incentive will automatically be calculated. The Total TECH Standard Incentive Reserved will be calculated at the bottom of the page. Click 'Next Page' to move forward.

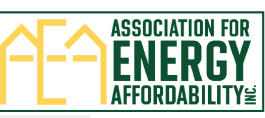

| Page 3   |                                                                                                    |                                                                                                    |                                                                                                    |                    |                 |
|----------|----------------------------------------------------------------------------------------------------|----------------------------------------------------------------------------------------------------|----------------------------------------------------------------------------------------------------|--------------------|-----------------|
| - Reserv | vation for Qualifying Equipmen                                                                                                    | t Scope of Work (Retrofit Only)                                                                     |                                                                                                    |                    |                 |
| - Heat   | Pump Water Heater (HPWH) -<br>vidual HPWH: In-Apt or Common<br>vidual HPWH: In-Apt or Common<br>Vidual HPWH: In-Apt or Common<br>Vidual |                                                                                                    |                                                                                                    |                    |                 |
| Prov     | ious Water Heating Source                                                                                                    | HDWH Tank Sizo                                                                                      | Incentive for Individual Apartment                                                                              | Oby of HDWHe       | Total Incontivo |
| Flev     | ectric Resistance to HPWH                                                                                                    | All                                                                                                 | \$700                                                                                                    | ety of the wins    | \$0             |
|          |                                                                                                    |                                                                                                    |                                                                                                    |                    |                 |
|          | no/Decements 11DM/11                                                                                                    | a CE Callana                                                                                        |                                                                                                    |                    |                 |
| 00       | as propane to new n                                                                                                    | < 55 Galions                                                                                        | \$1400                                                                                                    |                    | 30              |
|          |                                                                                                    | 1                                                                                                   |                                                                                                    |                    |                 |
| Ga       | as/Propane to HPWH                                                                                                    | ≥ 55 Gallons                                                                                        | \$2100                                                                                                    |                    | \$0             |
|          |                                                                                                    | <i>h h</i>                                                                                          |                                                                                                    |                    |                 |
|          | tral HPWH                                                                                                    |                                                                                                    |                                                                                                    |                    |                 |
| Prev     | vious Water Heating Source                                                                                                    | HPWH Tank Size                                                                                      | Incentive for Equipment serving 2+                                                                              | Oty of Apts served | Total Incentive |
|          | I Non Host Dump Sustame                                                                                                    | < 17 College per Pedroom Sanad                                                                      | Apartments                                                                                                    | -                  | 67000           |
| 0        | Horrieuc Portip Systems                                                                                                    | en outona per bedroom served                                                                        | 51200                                                                                                    | 2                  | 30000           |
|          |                                                                                                    | 4                                                                                                   |                                                                                                    |                    |                 |
| Al       | I Non-Heat Pump Systems                                                                                                    | ≥ I7 Gallons per Bedroom Served                                                                     | \$1800                                                                                                    |                    | \$0             |
|          |                                                                                                    | 1                                                                                                   |                                                                                                    |                    |                 |
|          | tral HPWH                                                                                                    |                                                                                                    |                                                                                                    |                    |                 |
| Prev     | vious Water Heating Source                                                                                                    | HPWH Tank Size                                                                                      | Incentive for Equipment serving 2+<br>Apartments                                                                | Qty of Apts served | Total Incentive |
| Al       | I Non-Heat Pump Systems                                                                                                    | < 17 Gallons per Bedroom Served                                                                     | \$1200                                                                                                    | 5                  | \$6000          |
|          |                                                                                                    |                                                                                                    |                                                                                                    |                    |                 |
| Al       | Non-Heat Pump Systems                                                                                                    | ≥ 17 Gallons per Bedroom Served                                                                     | \$1800                                                                                                    |                    | 50              |
|          |                                                                                                    |                                                                                                    | 01000                                                                                                    |                    |                 |
|          |                                                                                                    | <i>h h</i>                                                                                          |                                                                                                    |                    |                 |
|          | I and Spa HPWH                                                                                                    |                                                                                                    |                                                                                                    |                    |                 |
| Prev     | vious Water Heating Source                                                                                                    | Pool Heater Type                                                                                    | Incentive for Equipment serving 2+<br>Apartments                                                                | Qty                | Total Incentive |
| Al       | I Non-Heat Pump Systems                                                                                                    | Heat Pump Pool Heating                                                                              | \$2500                                                                                                    | 2                  | \$5000          |
|          |                                                                                                    |                                                                                                    |                                                                                                    |                    |                 |
|          |                                                                                                    | "                                                                                                   |                                                                                                    |                    |                 |
| - HVAC   | C Heat Pumps                                                                                                    |                                                                                                    |                                                                                                    |                    |                 |
| _ Indiv  |                                                                                                    |                                                                                                    |                                                                                                    |                    |                 |
| Prev     | vious Space Heating Source                                                                                                    | HVAC Type                                                                                           | Incentive for Individual Apartment / Per                                                                        | Qty of compressors | Total Incentive |
| No       | on-Heat Pump Systems                                                                                                    | Split or Packaged Rooftop/ Multi-                                                                   | \$2000                                                                                                    | 1                  | \$2000          |
|          |                                                                                                    | position Heat Pump (Ducted or<br>Ductless)                                                          |                                                                                                    |                    |                 |
| N        | on-Heat Dump Systems                                                                                                    | PTHD SDVHD or unitary through the                                                                   | \$500                                                                                                    | E.                 | 62500           |
|          |                                                                                                    | wall/ceiling Heat Pump. Single or Two<br>Stage Compressor                                           | 3300                                                                                                    | -                  | 22300           |
|          |                                                                                                    | <i>h</i>                                                                                            | Lange and the second second second second second second second second second second second second second second |                    |                 |
| N        | on-Heat Pump Systems                                                                                                    | VIHP, SPVHP, or unitary through the<br>wall/ceiling Heat Pump. Variable<br>Capacity/lowerter Driven | \$1000                                                                                                    |                    | \$0             |
| Cent     | tral HVAC                                                                                                    | ii iiiiiiiiiiiiiiiiiiiiiiiiiiiiiiiiiii                                                              |                                                                                                    |                    |                 |
| Prov     | ious Water Heating Source                                                                                                    | HDWH Tapk Size                                                                                      | Incentive for Equipment serving 2+                                                                              | Oty of Ants served | Total Incentive |
| FIEV     | Nods Water Heating Source                                                                                                    |                                                                                                    | Apartments / Per Apartment Served                                                                               | giy of Apia served | total incentive |
| INC      | on-Heat Pump systems                                                                                                    | apts                                                                                                | \$1000                                                                                                    | 2                  | \$2000          |
|          |                                                                                                    | h                                                                                                   |                                                                                                    |                    |                 |
|          |                                                                                                    |                                                                                                    |                                                                                                    |                    |                 |
| Prev     | vious Space Heating Source                                                                                                    | HVAC Type                                                                                           | Incentive per Compressor                                                                                        | Qty                | Total Incentive |
| No       | on-Heat Pump Systems                                                                                                    | Split or Packaged Rooftop/ Multi-                                                                   | \$1800                                                                                                    |                    | \$0             |
|          |                                                                                                    | position Heat Pump (Ducted or<br>Ductless)                                                          |                                                                                                    |                    |                 |
| N        | on-Heat Pump Systems                                                                                                    | PTHP, SPVHP, or unitary through the                                                                 | \$300                                                                                                    |                    | \$0             |
|          |                                                                                                    | wall/ceiling Heat Pump. Single or Two<br>Stage Compressor                                           |                                                                                                    |                    |                 |
| N        | on Host Rump Systems                                                                                                    | A A A                                                                                               | £222                                                                                                    |                    | 10              |
| 140      | Sinnear Parnp Systems                                                                                                    | wall/ceiling Heat Pump. Variable<br>Capacity/Inverter Driven                                        | \$800                                                                                                    |                    | \$0             |
|          |                                                                                                    | h                                                                                                   |                                                                                                    |                    |                 |
| c Indivi | idual Apt Electrical Upgrades                                                                                                    |                                                                                                    |                                                                                                    |                    |                 |
| Apartr   | ment must be all electric post retro                                                                                                    | fit.                                                                                                |                                                                                                    |                    |                 |
| Dent     | ous Equipment                                                                                                    | Linorada Turce                                                                                      | ITECH Incentive (per Apartment Receiving                                                                        | Oby                | Total Incentive |
| Previo   | ous equipment                                                                                                    | opgrade type                                                                                        | Electrical Upgrade)                                                                                             | 20                 | iotarincentive  |
| Infr     | aersized Apt. Electrical<br>astructure                                                                                                    | Apt sub/panel, reeder, disconnect<br>upgrade                                                        | \$1400                                                                                                    |                    | \$0             |
|          |                                                                                                    | <i>i</i>                                                                                            |                                                                                                    |                    |                 |
| Total TF | ECH Standard Incentive Reserved *                                                                                                    |                                                                                                    |                                                                                                    |                    | \$107.0 0       |
|          |                                                                                                    |                                                                                                    |                                                                                                    |                    | \$17500         |
| Previo   | us Page Next Page                                                                                                    |                                                                                                    |                                                                                                    |                    |                 |

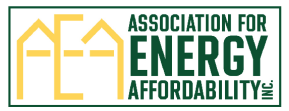

9) Page 4: Select the Anticipated Layered Programs and enter the Total Anticipated Layered Incentive amount

|                                              | Page 4                                                                      |
|----------------------------------------------|-----------------------------------------------------------------------------|
|                                              | Anticipated Layered Incentive Programs                                      |
|                                              | Anticipated Layered Incentive Programs (please select all that apply after) |
|                                              | G 3C-REN                                                                    |
|                                              | 🗆 вамве                                                                     |
|                                              |                                                                             |
|                                              | Energy Smart Home                                                           |
|                                              | ESA-MF                                                                      |
|                                              |                                                                             |
|                                              | □ MAHEP                                                                     |
|                                              | □ smud                                                                      |
|                                              | Socal REN                                                                   |
|                                              | □ Other                                                                     |
|                                              |                                                                             |
|                                              | Total Anticipated Layered Incentives                                        |
|                                              | \$                                                                          |
| (note this field is optional at this stage). |                                                                             |

10) Enter relevant Project Notes that you would like the TECH team to be aware of.

| - | Project Notes |
|---|---------------|
|   | Project Notes |
|   |               |
|   |               |

11) Click on 'Acknowledge Terms and Conditions' and 'Acknowledge Qualifying Equipment Requirements' to review the documents. Click 'Review Reservation' to review all information entered and to submit the form.

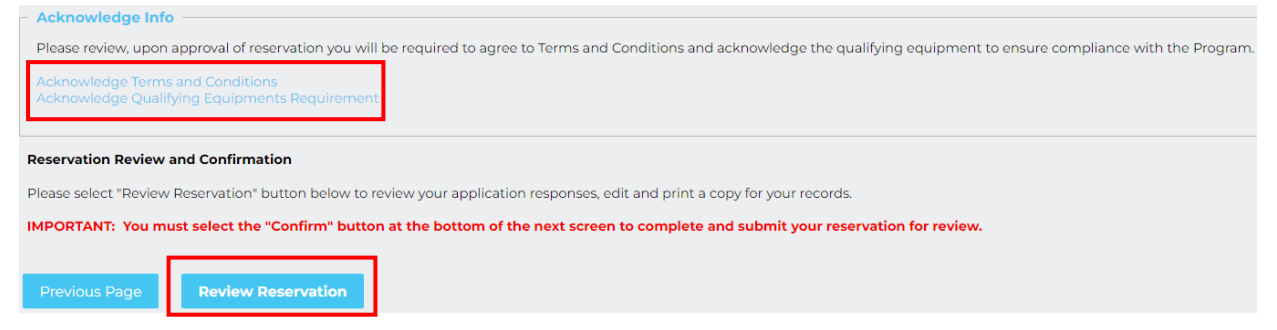

12) Last Page: An overview of all information entered on the reservation form will populate for your review. Scroll down to the bottom of the page and <u>click 'Confirm' to submit the reservation form</u>. You may also click 'Make a correction' to go back and update information or click 'Print this page' to print and save a copy before submitting.

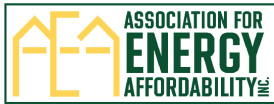

|                                                                                                    | A |
|----------------------------------------------------------------------------------------------------|---|
| Reservation Review and Confirmation<br>Please select "Review Reservation" button below to review your application responses, edit and print a copy for your records. |   |
| IMPORTANT: You must select the "Confirm" button at the bottom of the next screen to complete and submit your reservation for review.                                 |   |
|                                                                                                    |   |
|                                                                                                    |   |
| Confirm Make a correction APrint this page                                                                                                    |   |
|                                                                                                    |   |

13) After clicking 'Confirm' a thank you message will appear and a 'TECH Multifamily Incentive Reservation Form: Received' email will be sent. If you don't receive the email, please check your Junk/Spam folder. We recommend adding/saving <u>TECHMF@aea.us.org</u> as an email contact to ensure you receive all program correspondence and to avoid important emails going to your 'Junk' folder.

Next steps:

- 1. TECH Team reviews reservation
  - If corrections are needed, the contractor is emailed a correction request link to update information and resubmit.
  - The contractor and property owner will be contacted by email to determine equity-eligibility.
- 2. Electronic signature links are emailed to the contractor and property owner.
  - After reservation is signed, another email is sent with a link to verify signatures.

Thank you for your submission! You will receive a confirmation email. If you don't receive the email, please check your Junk/Spam folder. For questions contact TECH

- 3. TECH Incentive Manager completes final review of reservation.
- 4. Contractor and property owner are notified by email whether reservation is approved/not approved.
  - If approved, a copy of the reservation form, the program terms and conditions, and equipment requirements is provided.

## Submitted reservations are not guaranteed incentives until approved by the TECH Incentive Manager.